### Tema

Alle dokumenter oprettet i Office 2007 anvender et tema.

Et **tema** i Office2007 består af:

- et farveskema
- et skrifttypeskema
- **effekter** på SmartArtopbjekter, tabeller, figurer og diagrammer
- Typografi for punktopstillinger
- Baggrundstypografi. 3 varianter med 4 grundfarver (kun i PowerPoint)
- Baggrundsgrafik via diasmaster (kun i PowerPoint)
- Tekstboks via diasmaster (kun i PowerPoint)
- Placering af pladsholdere via diasmaster (kun i PowerPoint)

Et **farveskema** består af 12 afstemte farvekombinationer:

- 4 første farver definerer hvorledes mørk tekst ses på en lys baggrund, lys tekst på en mørk baggrund
- 6 næste farver er markeringsfarve, der altid er synlige oven på de fire mulige baggrundsfarver
  Den første markeringsfarverne farvelægger figurer, SmartArt og 1. kategori i diagrammer.
  De øvrige 5 markeringsfarver farvelægger de øvrige kategorier i diagrammer.
- 2 sidste farver i farveskemaet definerer farverne af hyperlinks og besøgte hyperlinks

Et **skrifttypeskema** består af 2 skrifttyper, der er afstemt til hinanden med en passende kontrast.

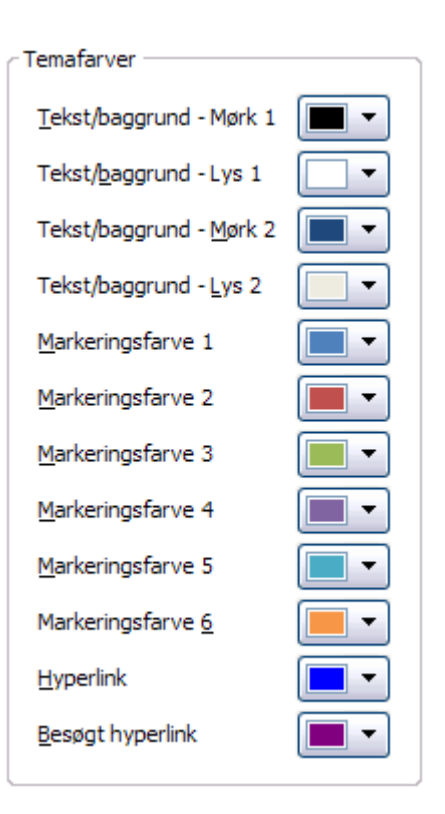

## Gem et tema

• *Hent* og **åben** temaet <u>Wahl & Wahl.thmx</u>

Herved åbnes en tom præsentation med temaet

- Vælg fanen Design
- *Tryk* fold-ud-pil ved **Temaer**

• Vælg Gem aktuelt tema

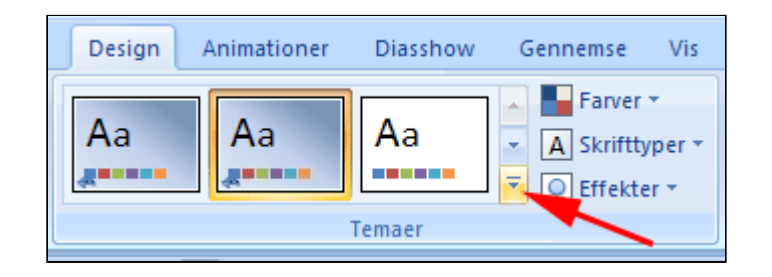

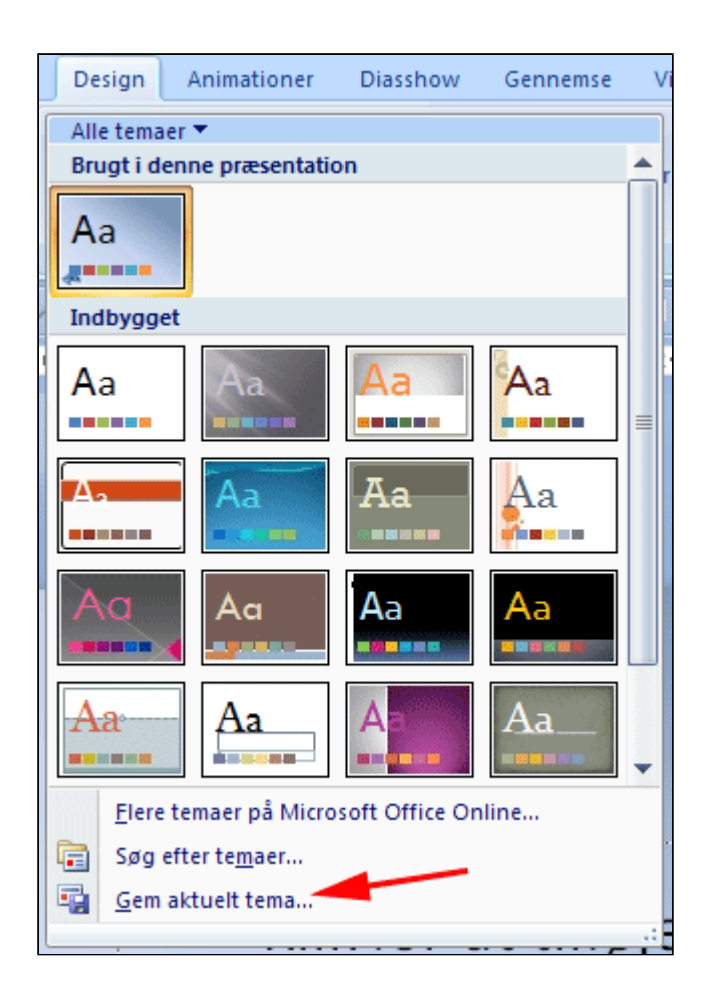

Nu er temaet gemt som et brugerdefineret tema på denne computer.

| De   | sign                       | Animationer          | Diasshow       | Gennemse | Vi |  |
|------|----------------------------|----------------------|----------------|----------|----|--|
| Alle | e temae                    | r 🔻                  |                |          |    |  |
| Bru  | Brugt i denne præsentation |                      |                |          |    |  |
| A    | a                          |                      |                |          |    |  |
|      |                            |                      |                |          |    |  |
| Bru  | igerdef                    | ineret               |                |          |    |  |
| A    | a                          |                      |                |          |    |  |
|      |                            |                      |                |          |    |  |
| Ind  | lbygge                     | t                    |                |          |    |  |
| Δ    | a                          | Aa                   | Aa             | Aa       |    |  |
|      |                            |                      |                |          |    |  |
| Δ.   |                            | Aa                   | Aa             | Aa       |    |  |
| A    | a                          | Aa                   | Aa             | Aa       | •  |  |
|      | <u>F</u> lere              | temaer på Micro      | soft Office Or | line     |    |  |
| Ē    | Søg e                      | fter te <u>m</u> aer |                |          |    |  |
| -    | <u>G</u> em a              | ktuelt tema          |                |          | F  |  |
|      |                            |                      |                |          |    |  |

### Skabelon

#### **PowerPoint-skabelon**

Ved brug af  $\mathbf{diasmaster}$  kan du oprette skabeloner for dine præsentationer.

En PowerPoint-skabelon er i princippet en tom PowerPoint-præsentation.

Man opretter en skabelon som en .potx-fil.

Skabelonen kan have sidehoved og sidefod, baggrundsgrafik og et tema.

Download en af filerne i menuen ovenfor eller se hvorledes man gemmer og bruger en skabelon.

#### Gem en skabelon

 Åben den PowerPointpræsentation (eller fremstil en) der skal bruges som skabelon

Hvis præsentationen indeholder eksempeldias, skal disse slettes inden du gemmer din præsentation som en skabelon. Ellers får du siden bøvl med at slette disse overflødige dias.

- Klik i diasoversigten
- **Tast CTRL+A** (marker alt) (herved markeres alle dias i oversigten)
- Tast Delete

Nu er præsentationen tom.

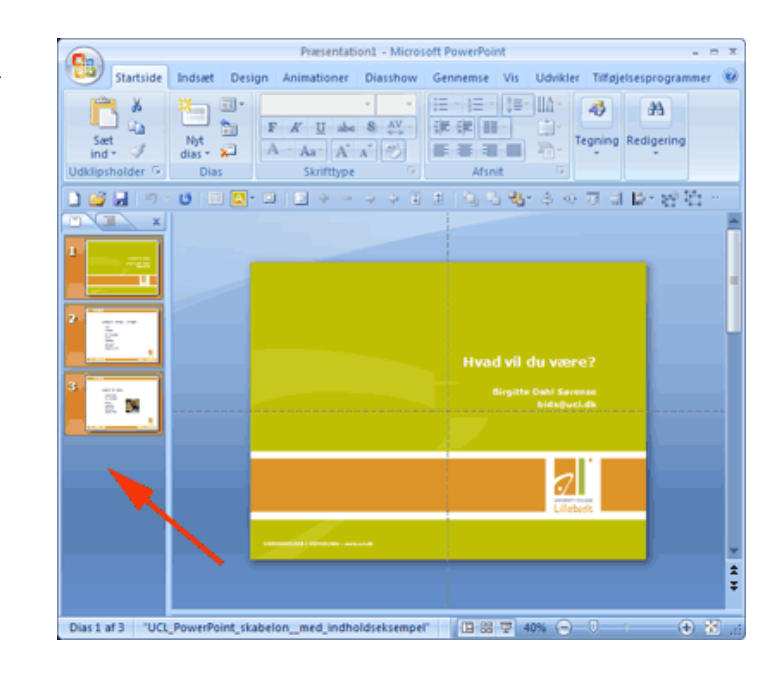

- Vælg fanen Vis | gruppen Præsentationsvisninger (1)
- Tryk Diasmaster (2)

| Præsentation1 - Microsoft PowerPoint _ = = x                                                                                           |
|----------------------------------------------------------------------------------------------------|
| Startside Indsæt Design Animationer Diasshow Gennemse Vjs Udvikler Tilføjelsesprogrammer @                                             |
| Diassortering   Diasmaster     Noter   Master for uddelingskopier     Diasshow   Master for noter     Præsentationsvisninger   Makroer |
| 🗋 😂 🚽 🤊 - 너 💷 🔤 - = = = = = = = = = = = = = = = = = =                                                                                  |
| Klik for at tilføje det første dias                                                                                                    |
|                                                                                                    |
|                                                                                                    |
| Dias "UCL_PowerPoint_skabelonmed_indholdseksempel" 🕉 🔲 🖽 😨 40% 🕤 🗍 🕀 🚼 🛒                                                               |

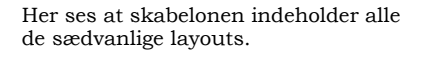

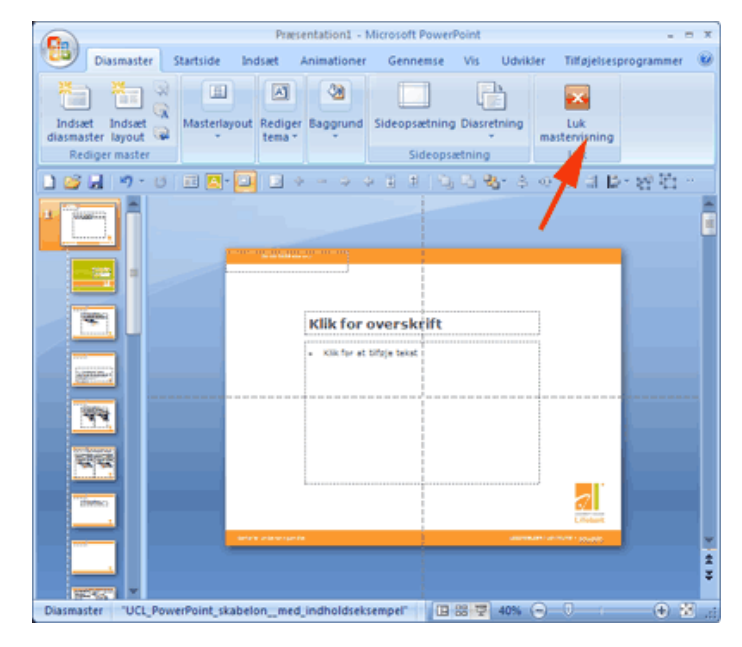

• Tryk F12 (Gem som)

Afhængigt af hvorledes Office er blevet installeret foreslår PowerPoint en mappe til placering af skabelonen.

Du behøver dog ikke bruge den placering, der foreslås - du kan selv vælge hvor du vil gemme skabelonen. PowerPoint husker selv hvor dine skabeloner gemmes.

- Vælg Filtype PowerPointskabelon (1)
- Navngiv skabelonen (2)
- **Tryk Gem** (3)

| Gem som               |                                                                                                 |   |
|-----------------------|-------------------------------------------------------------------------------------------------|---|
| Ge <u>m</u> i:        | 🛅 Skabeloner                                                                                    |   |
| Seneste<br>dokumenter | Document Themes                                                                                 |   |
| Skrivebord            |                                                                                                 |   |
| Dokumenter            |                                                                                                 |   |
| Denne computer        | 2                                                                                               |   |
| Netværkssteder        |                                                                                                 | 3 |
|                       | Fil <u>n</u> avn, UCL_PowerPoint_skabelon.potx<br>Fil <u>type:</u> DowerPoint_skabelon (* potx) |   |
| Funktioner 🔻          | <u>G</u> em                                                                                     | 5 |

# Brug en skabelon i en ny præsentation

- Tryk Officeknappen (1)
- Vælg Ny (2)

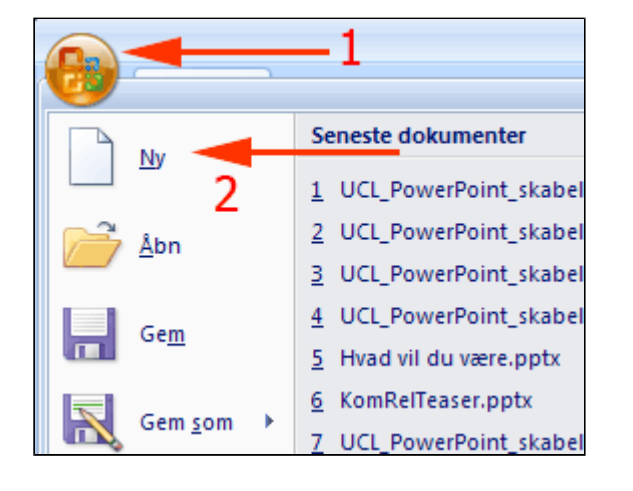

• Vælg Mine skabeloner

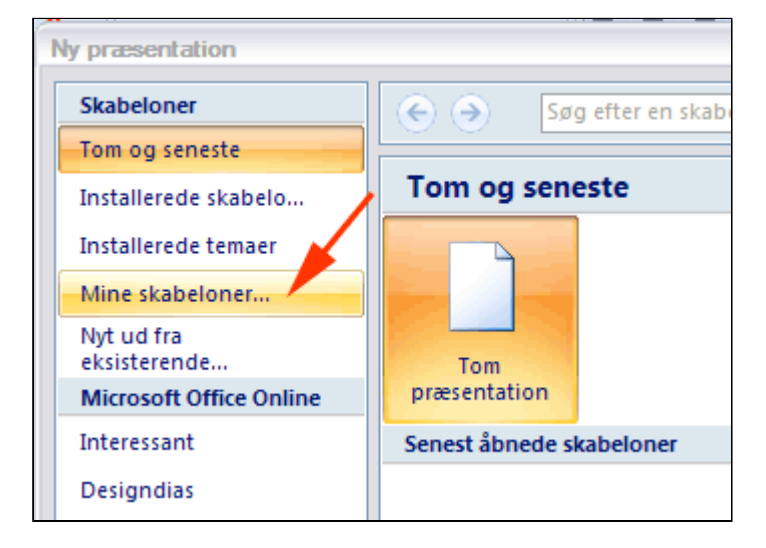

- *Marker* den ønskede skabelon (1)
- Tryk OK (2)

| Ny prasentation<br>Mine skabeloner                                         |             |
|----------------------------------------------------------------------------|-------------|
| CFU1.potx<br>CFU2.potx<br>UCL_PowerPoint_skabelon_med_indholdseksempel.pot | 2           |
|                                                                            | OK Annuller |

Så er du parat til at starte!

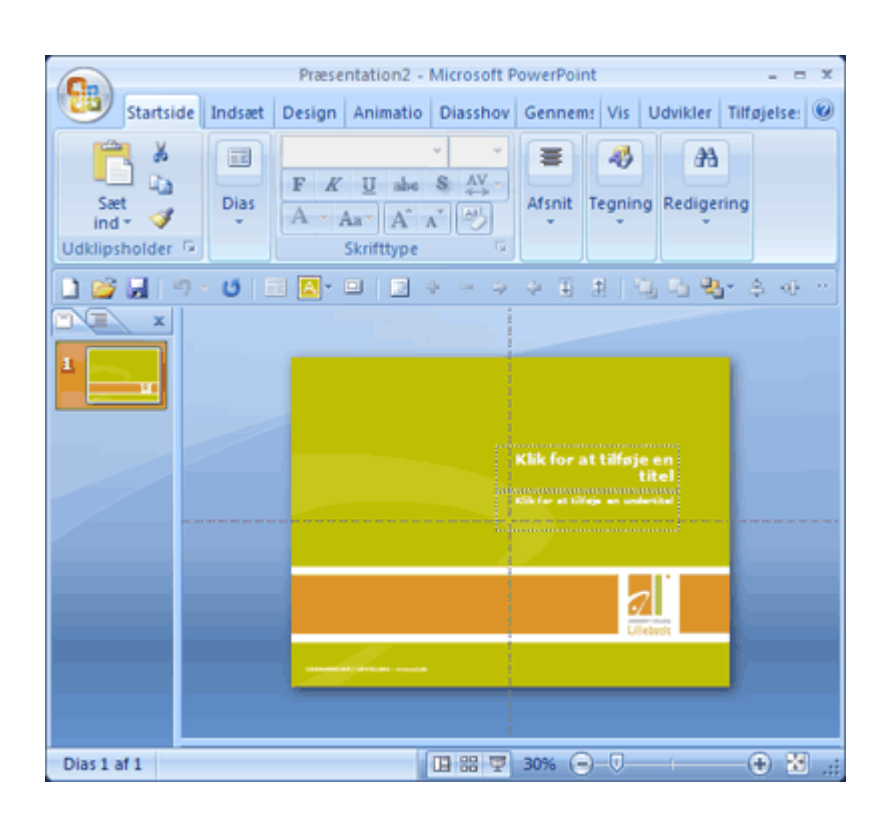

# Brug en ny skabelon i en eksisterende præsentation

- Åben den PowerPointpræsentation der skal "iklædes" en ny skabelon
- *Klik* i diasoversigten
- **Tast CTRL+A** (marker alt) (herved markeres alle dias i oversigten)
- Tast CTRL+C

Nu ligger præsentationen i udklipsholderen.

- Tryk Officeknappen (1)
- Vælg Ny (2)

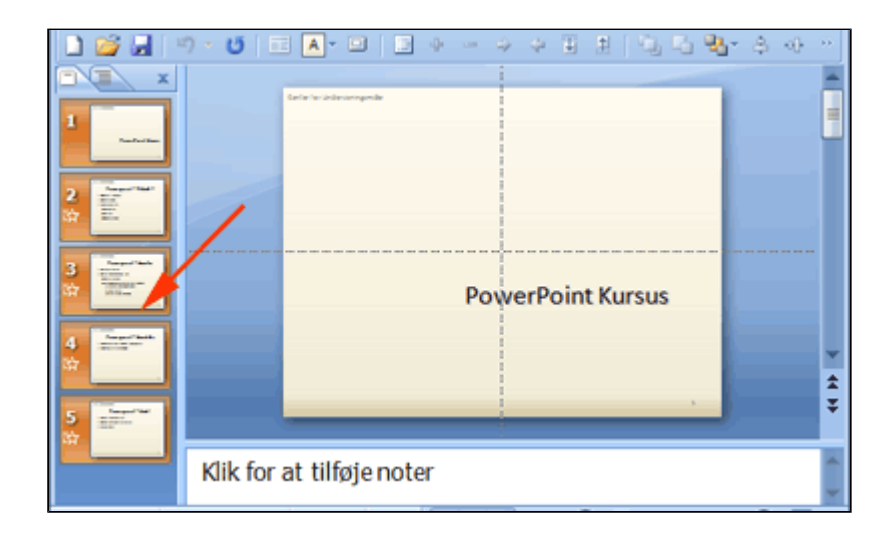

| <b>B</b>  | -1                             |
|-----------|--------------------------------|
|           | Seneste dokumenter             |
| 2         | 1 UCL_PowerPoint_skabel        |
| Abn       | 2 UCL_PowerPoint_skabel        |
|           | <u>3</u> UCL_PowerPoint_skabel |
| Gem       | 4 UCL_PowerPoint_skabel        |
|           | 5 Hvad vil du være.pptx        |
|           | 6 KomRelTeaser.pptx            |
| Gem Som A | 7 UCL_PowerPoint_skabel        |

• Vælg Mine skabeloner

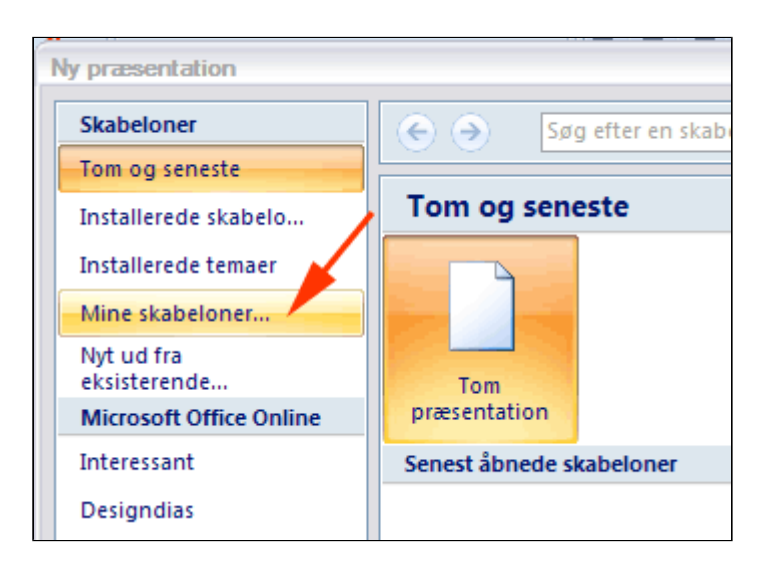

• *Marker* den ønskede

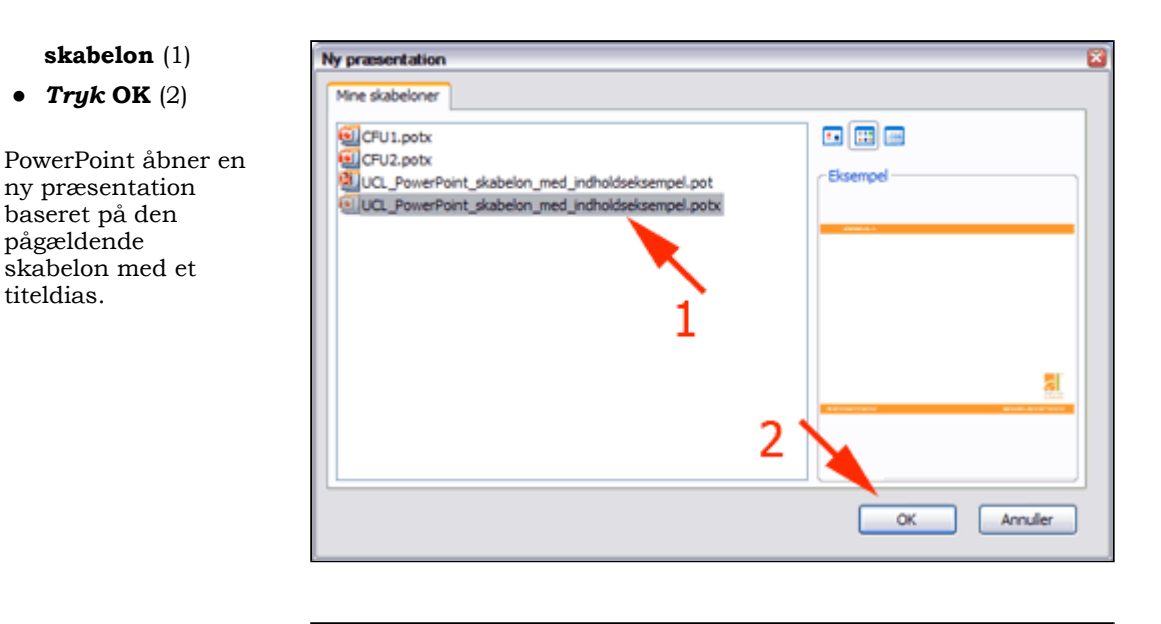

- *Klik* dias´et i diasoversigten
- Tast Delete

| Præsentation2 - Microsoft PowerPoint                                         |
|------------------------------------------------------------------------------|
| Startside Indsæt Design Animatio Diasshov Gennem: Vis Udvikler Tilføjelse: @ |
| $\begin{array}{c c c c c c c c c c c c c c c c c c c $                       |
| 📑 😅 🚽 19 - 15 📧 📴 - 11 💷 4 - 4 4 4 1 1 1 1 1 1 1 1 1 1 1 1 1 1 1             |
|                                                                              |
|                                                                              |
| Dias 1 af 1 🔃 🔡 🐺 30% 😑 🔍 🔶 🔂 ,                                              |

Nu der præsentationen tom.

- *Klik* diasoversigten
- Tast CTRL + V (sæt ind)

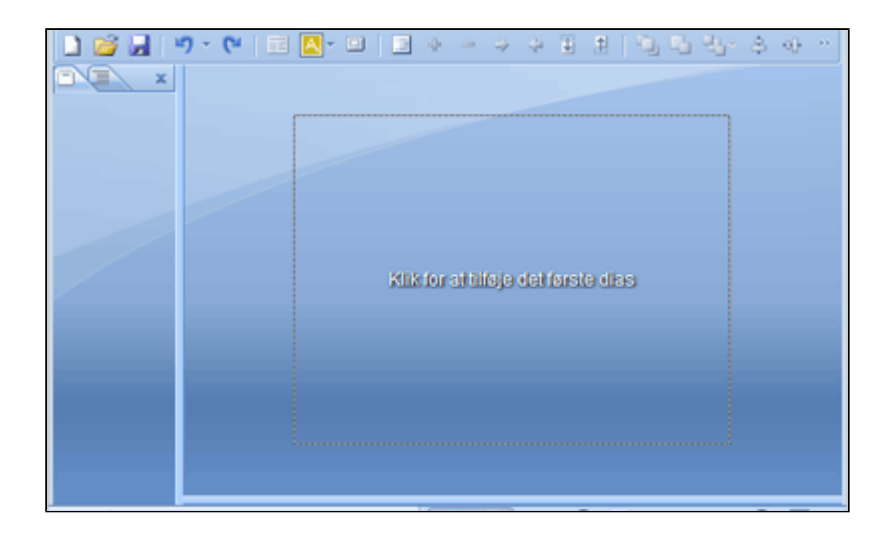

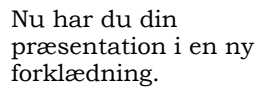

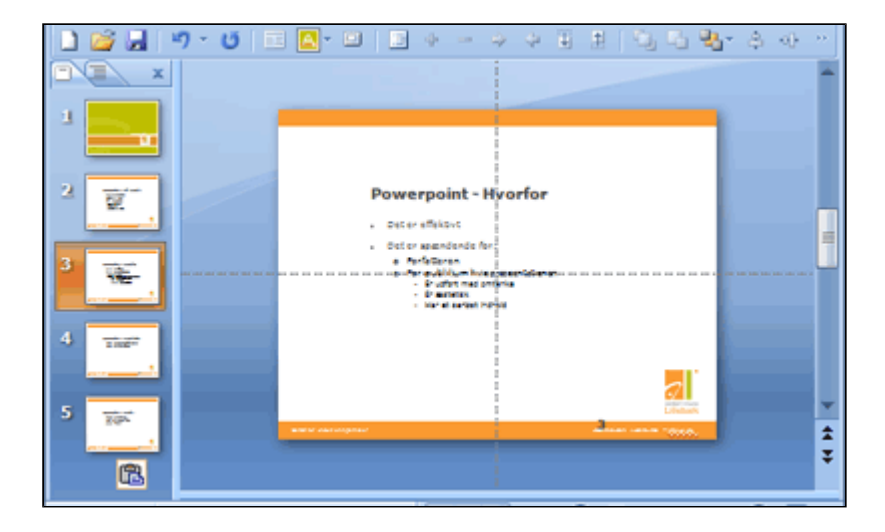

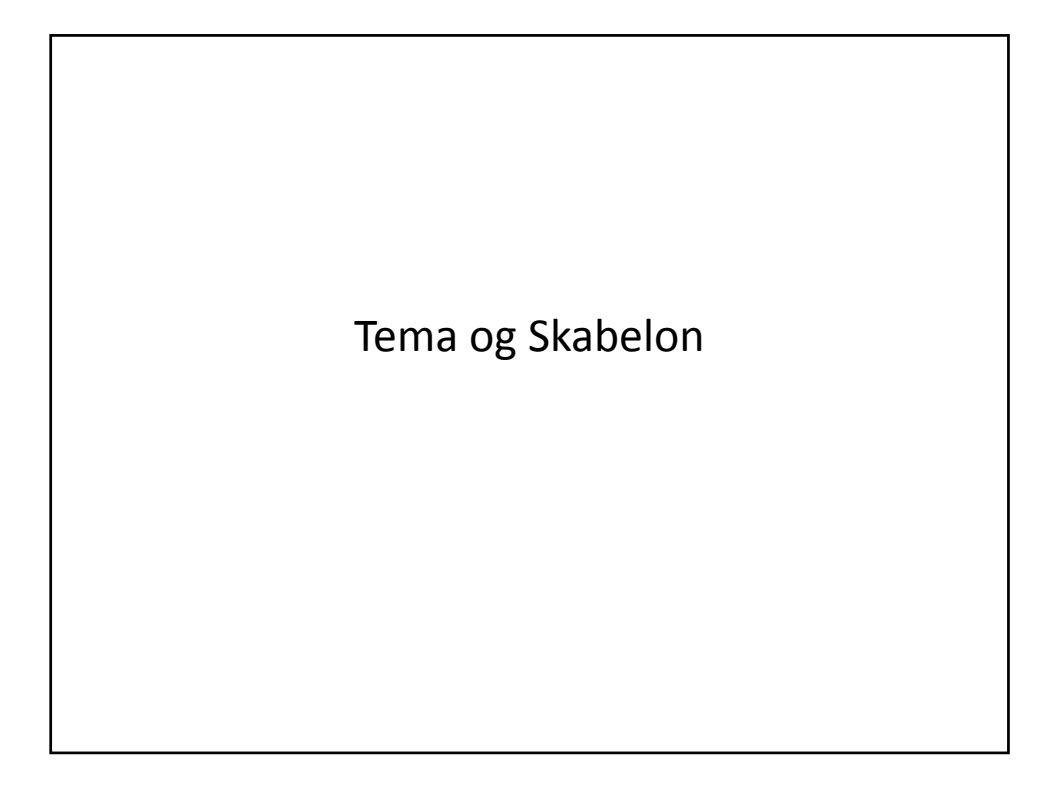

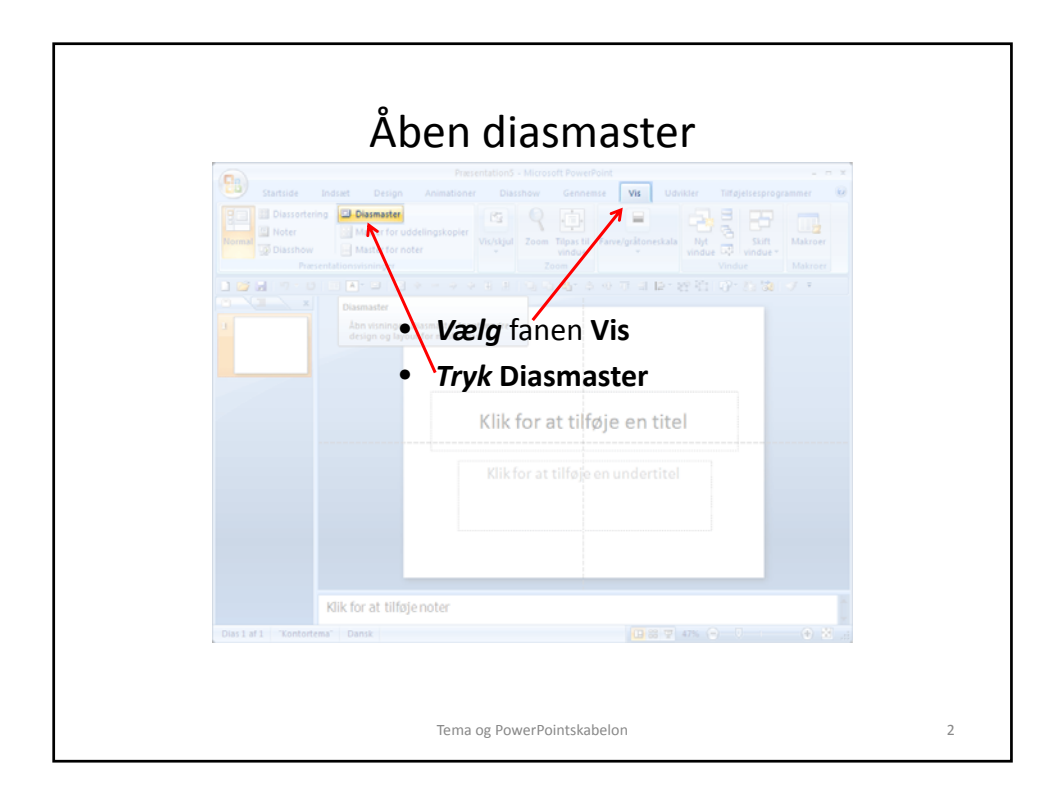

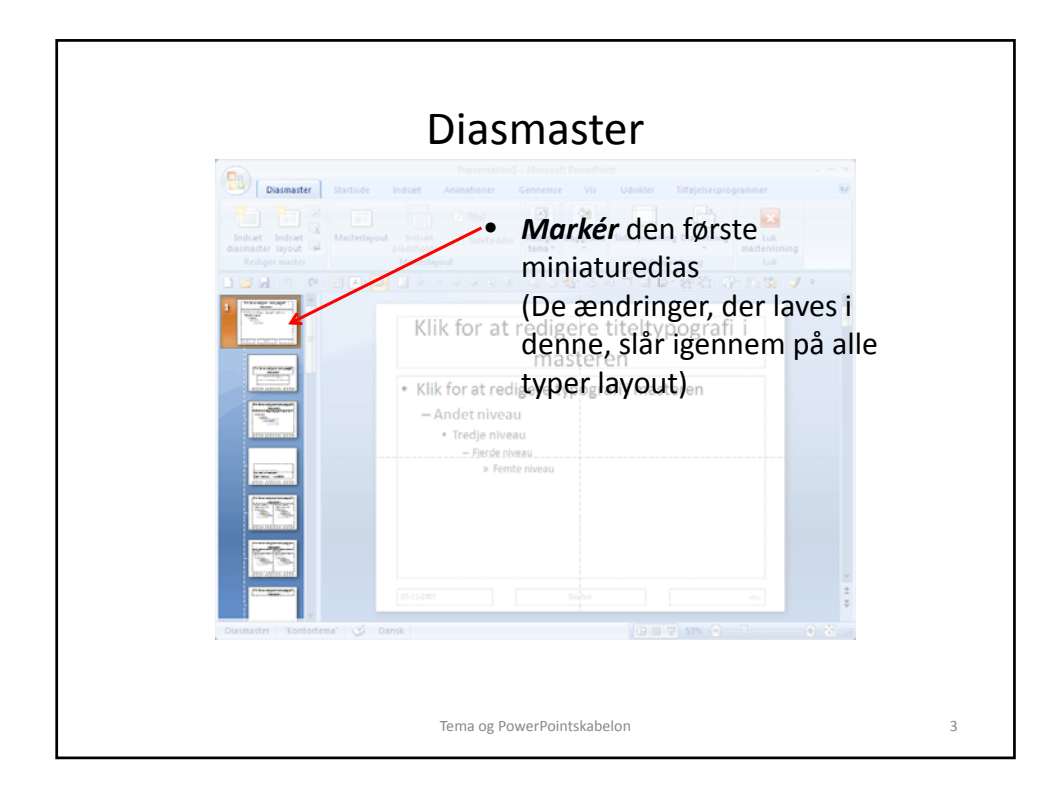

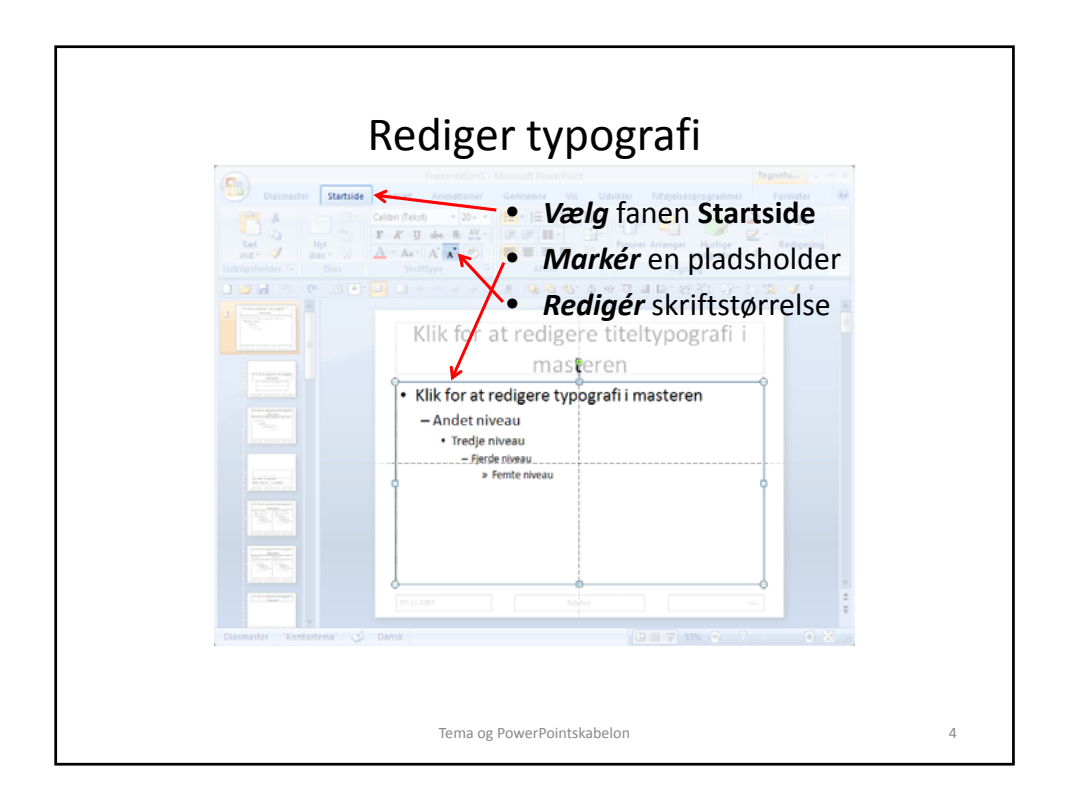

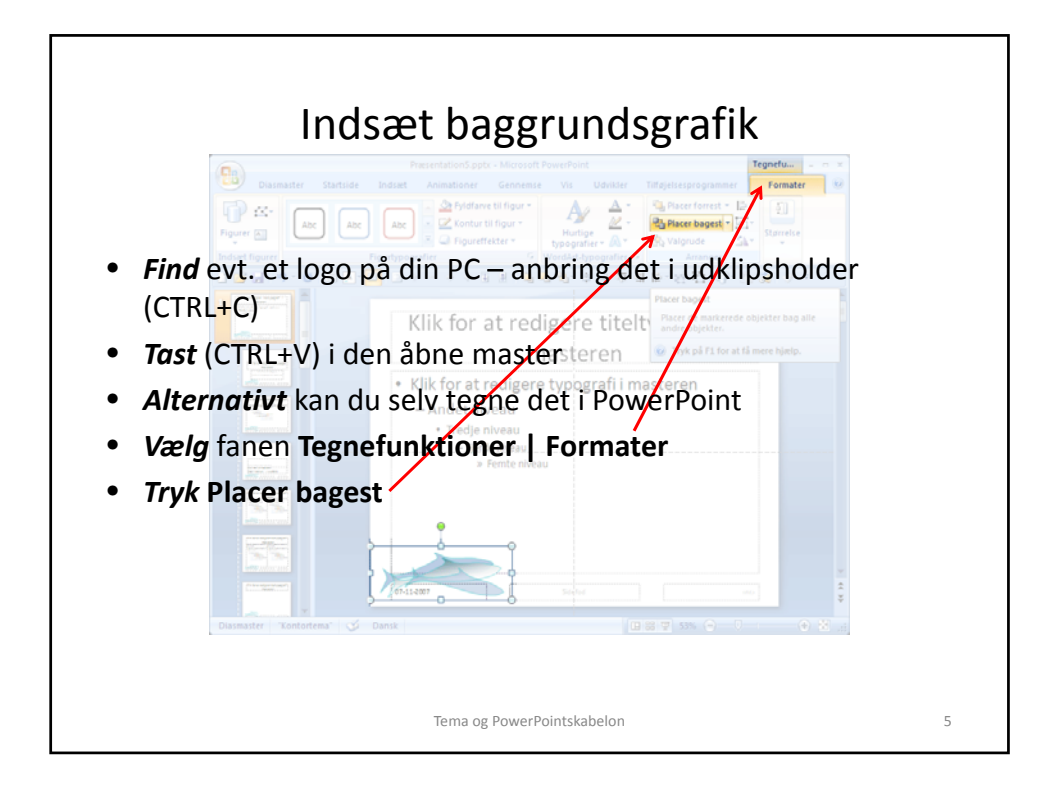

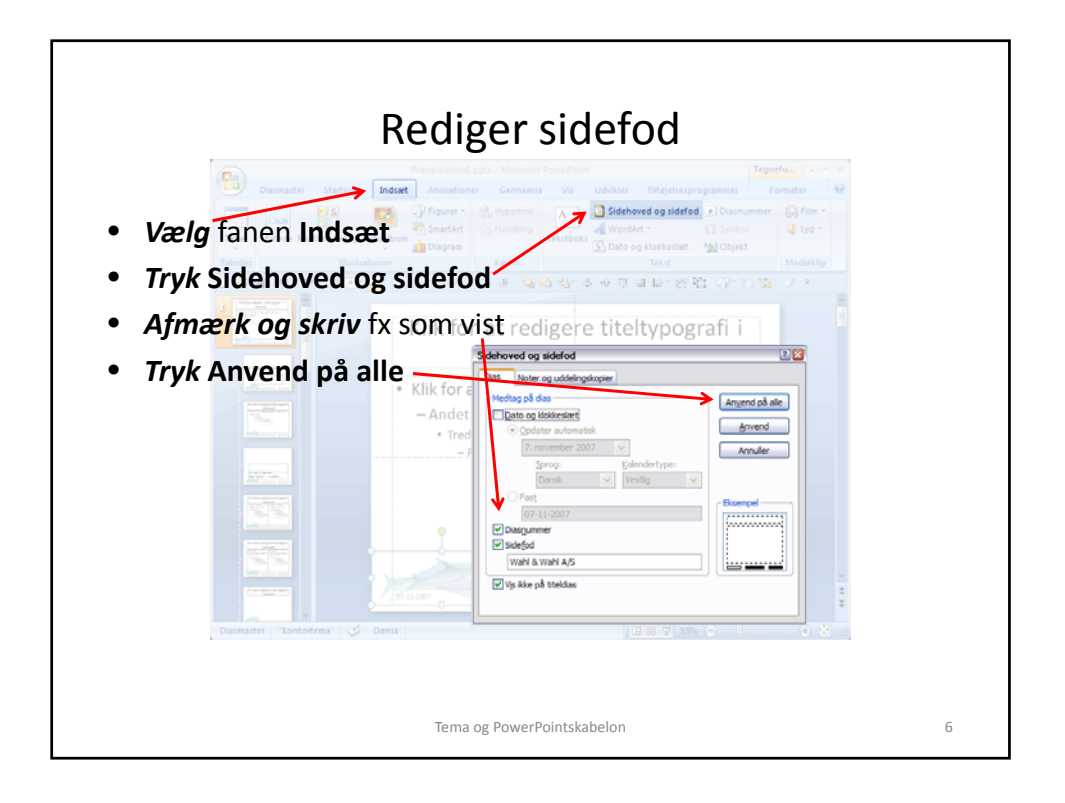

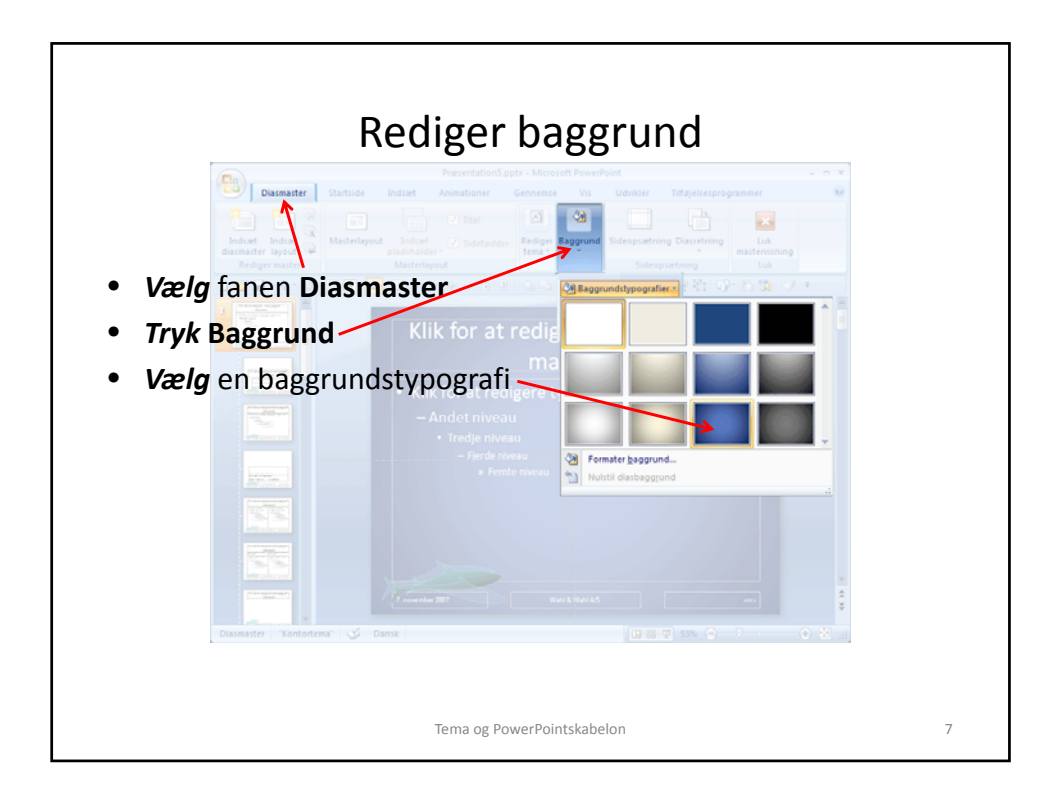

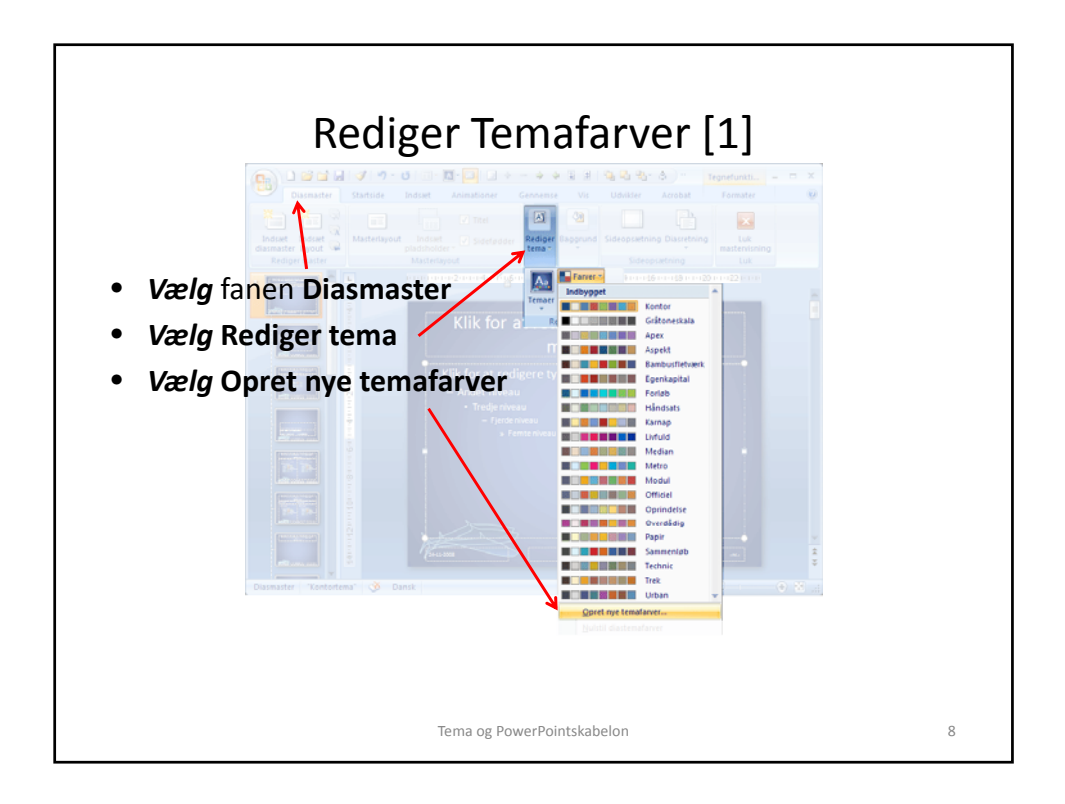

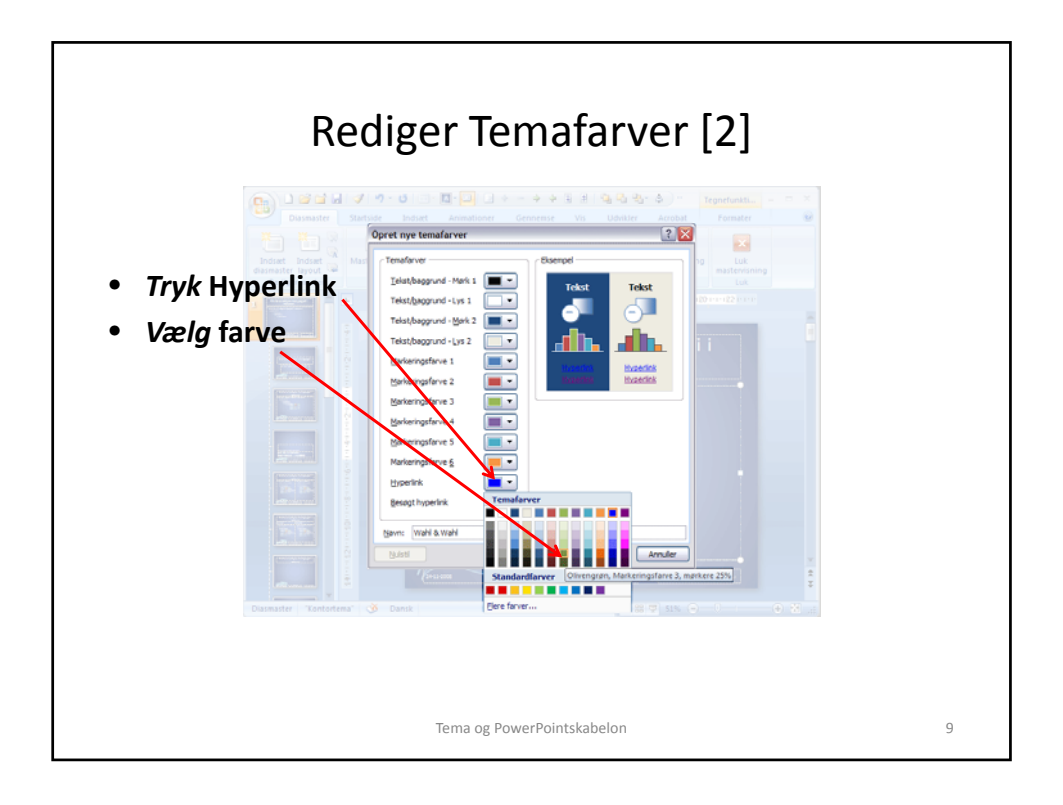

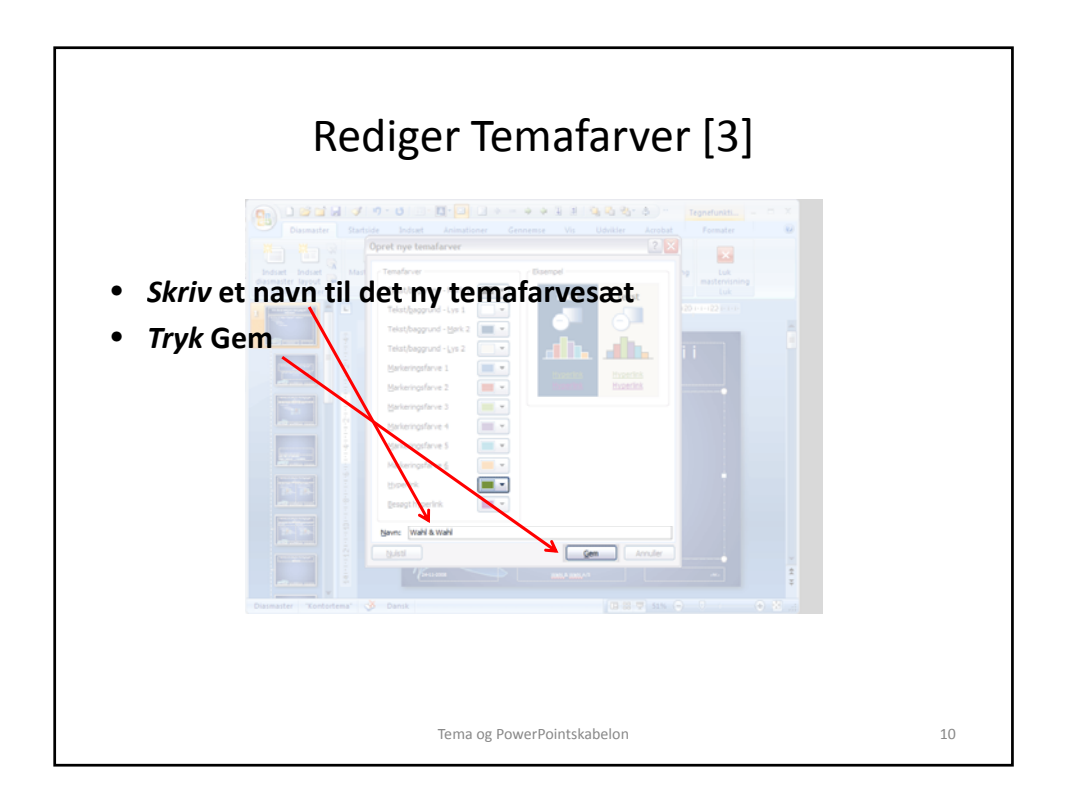

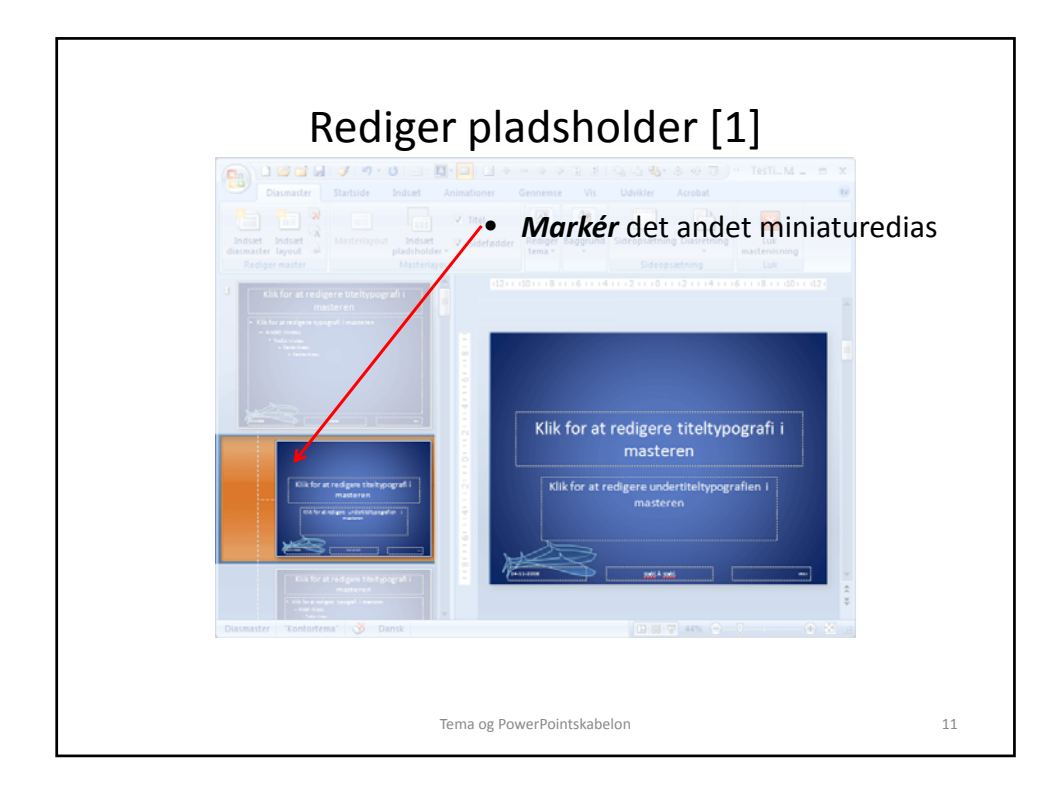

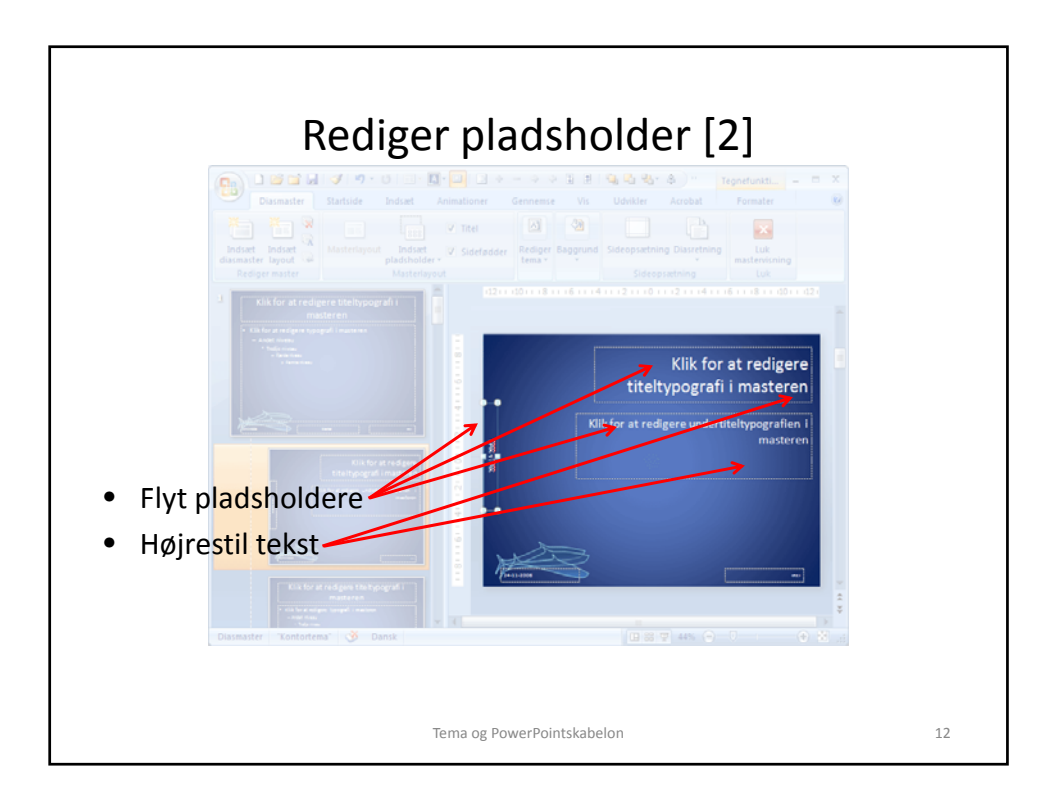

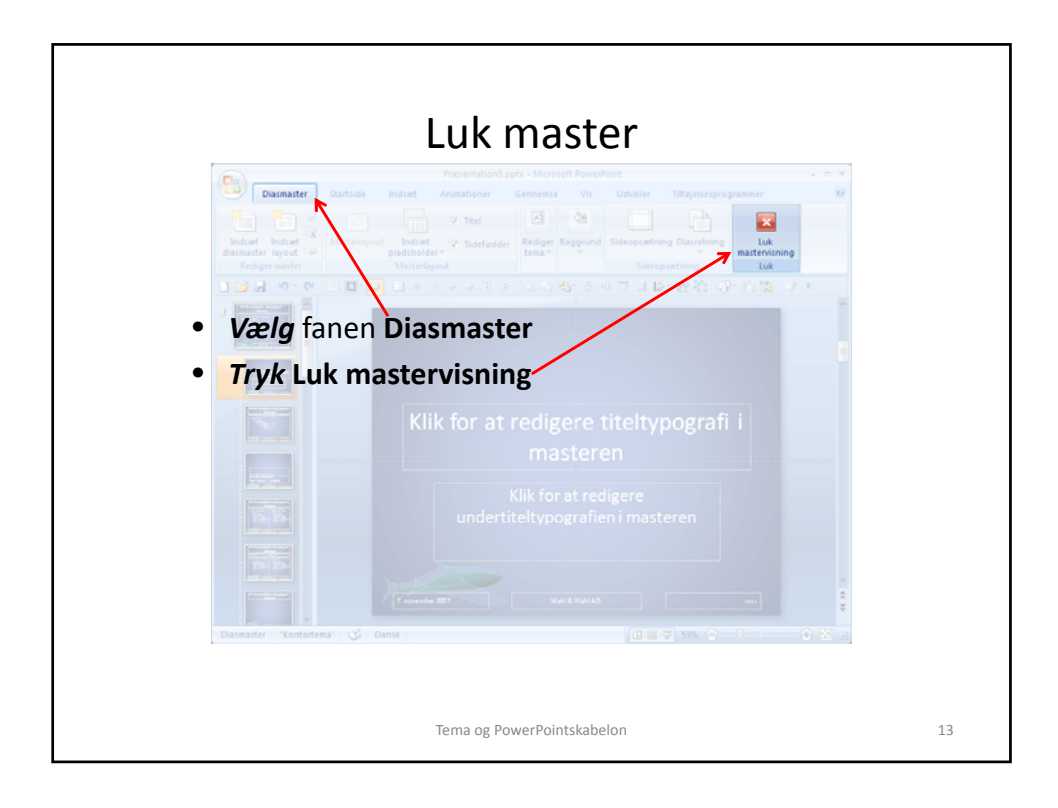

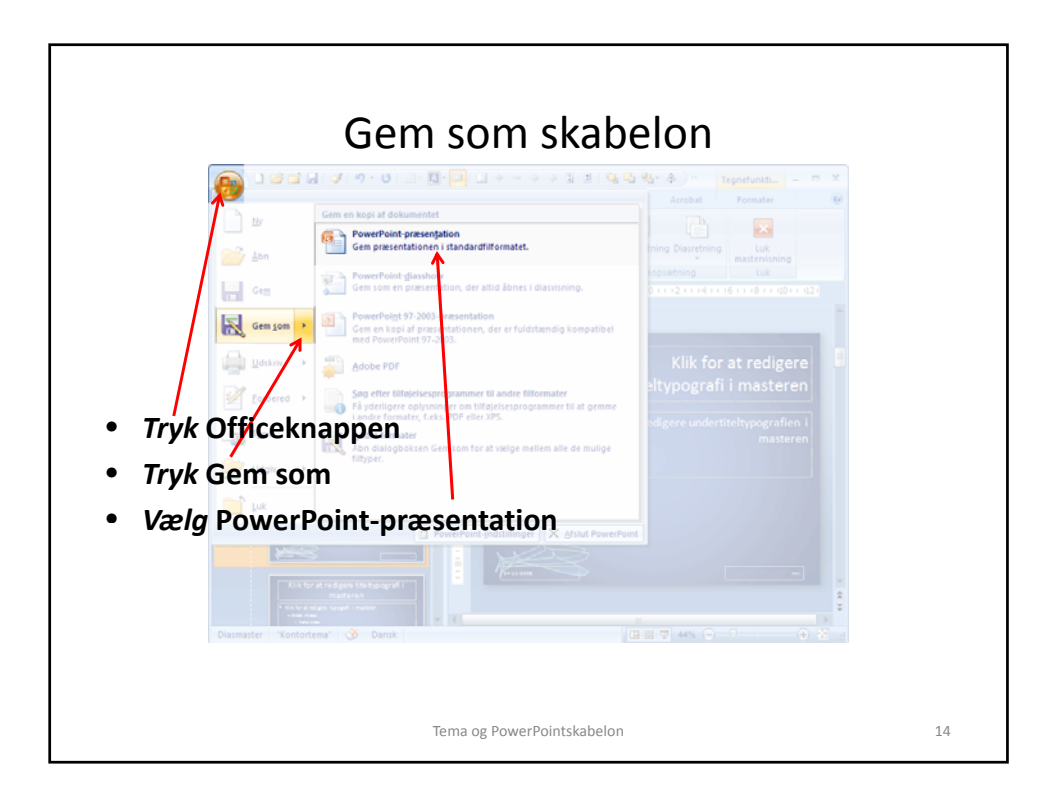

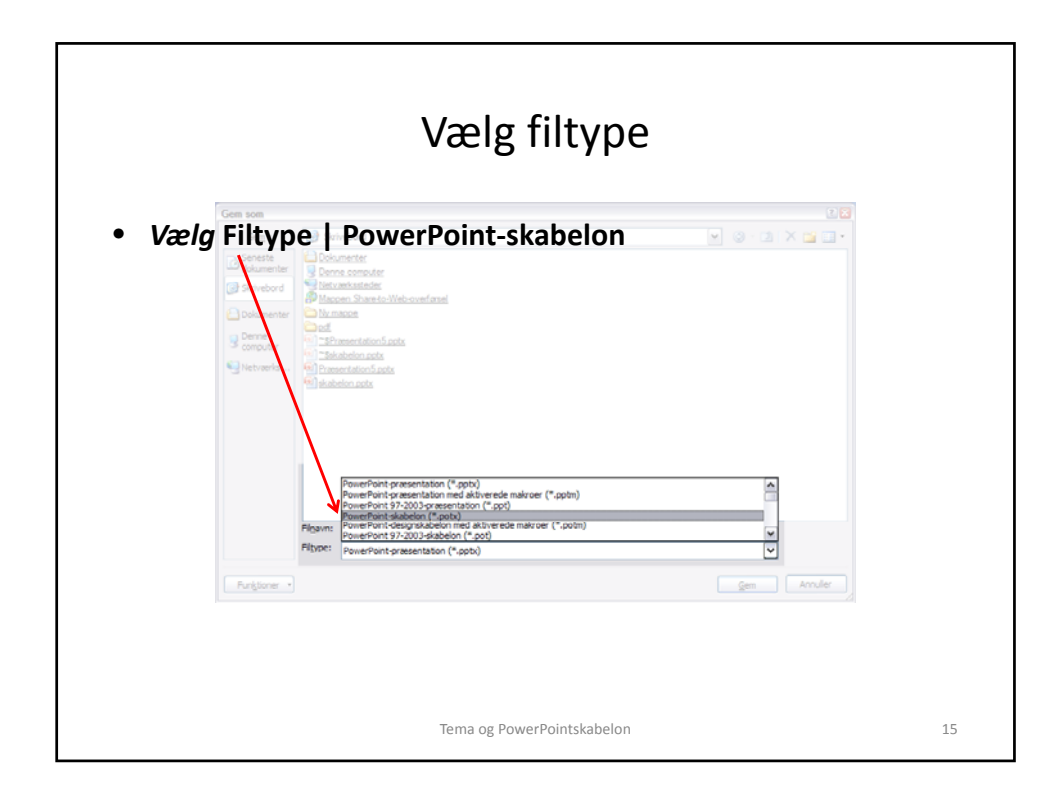

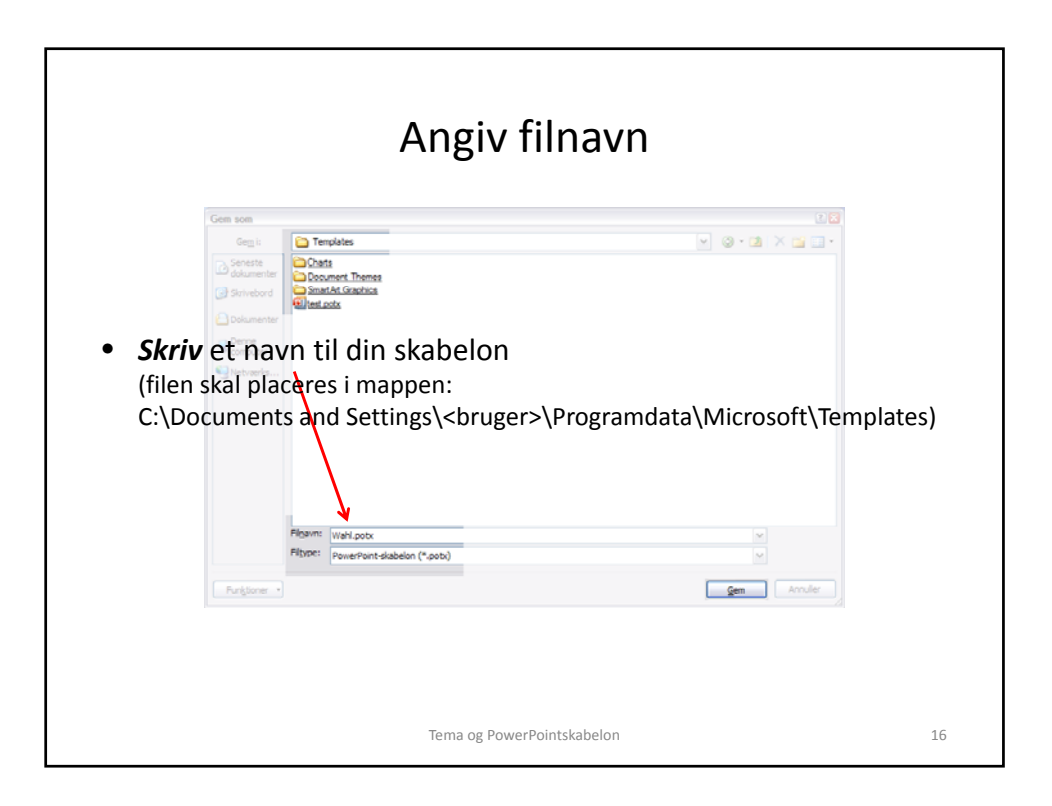

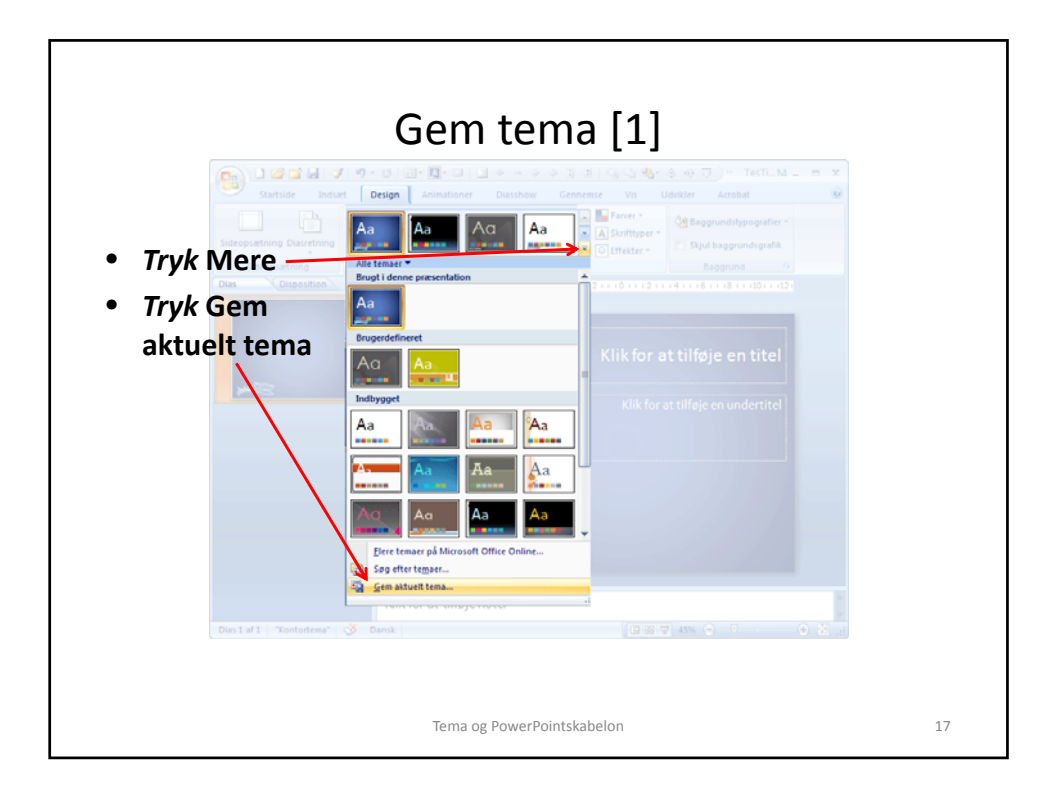

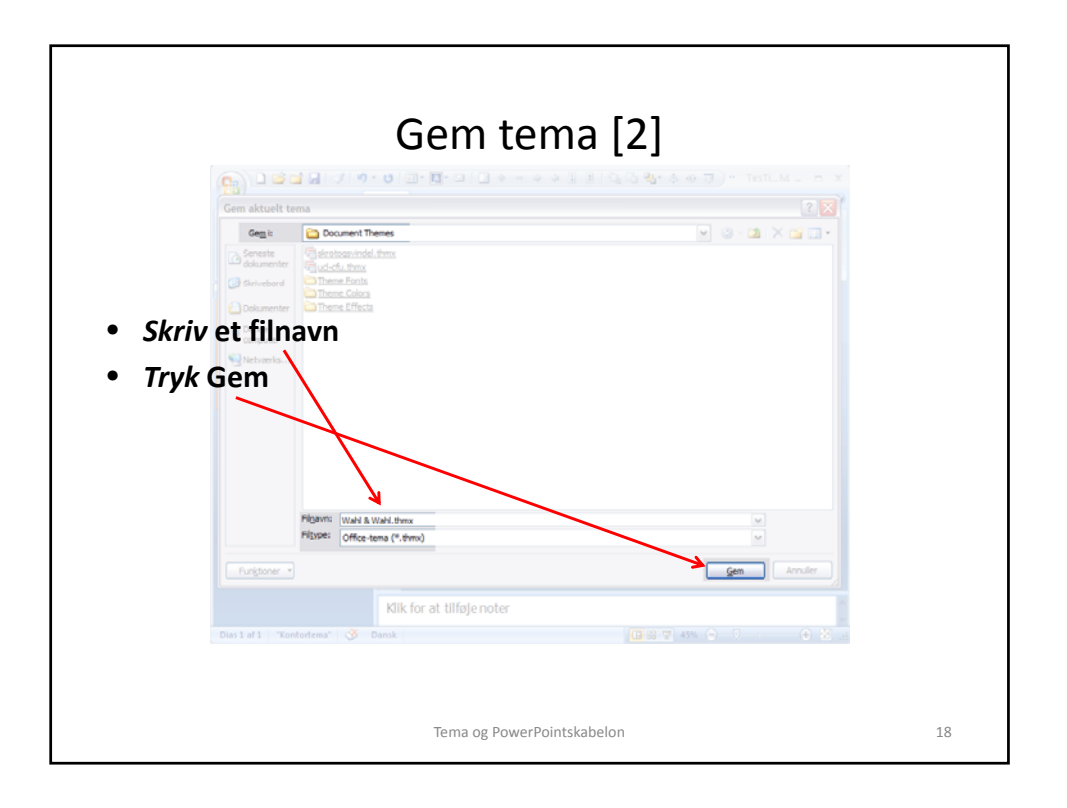

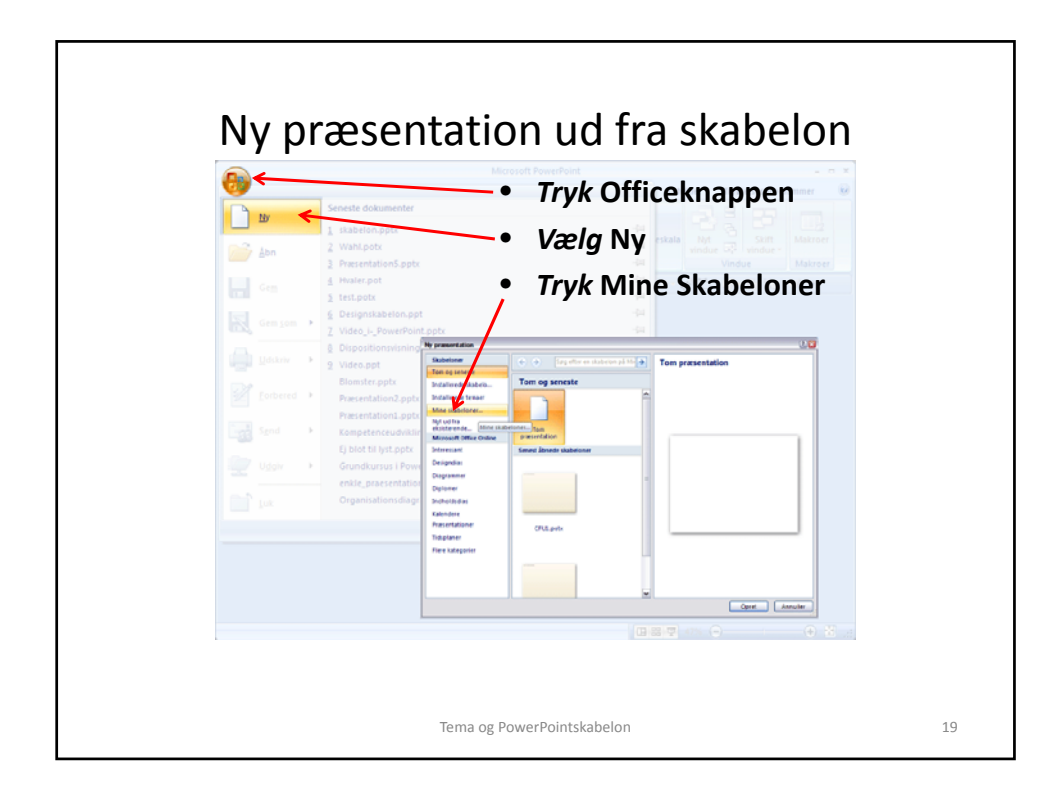

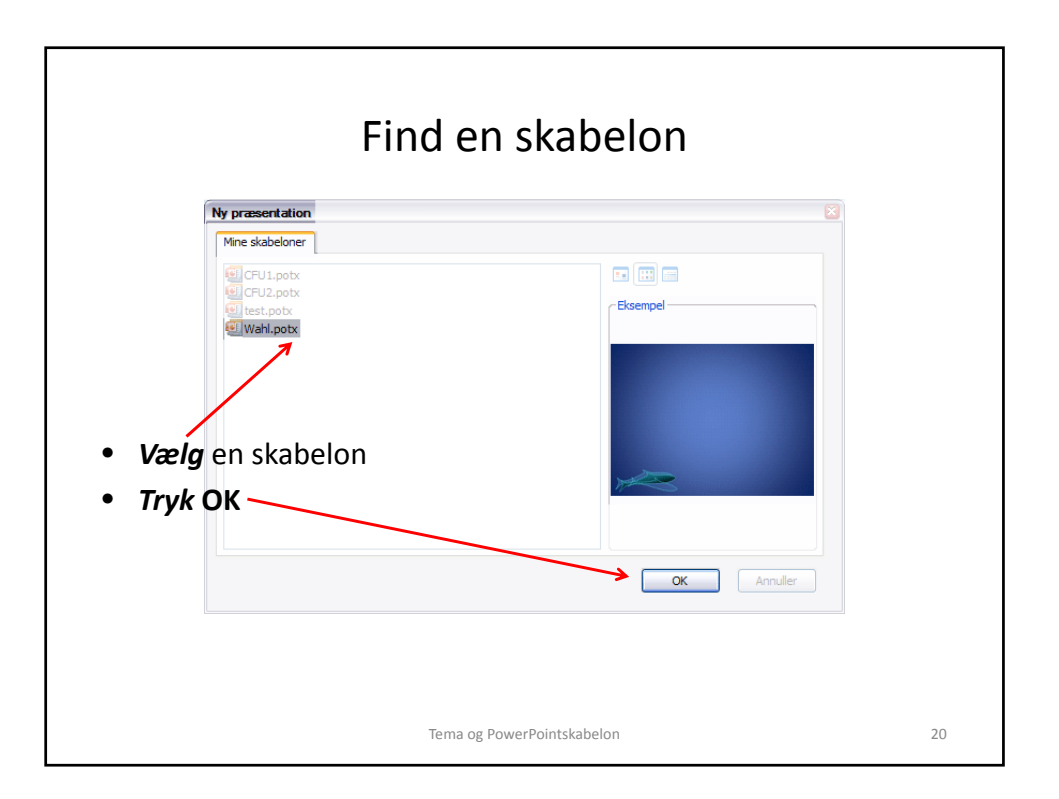

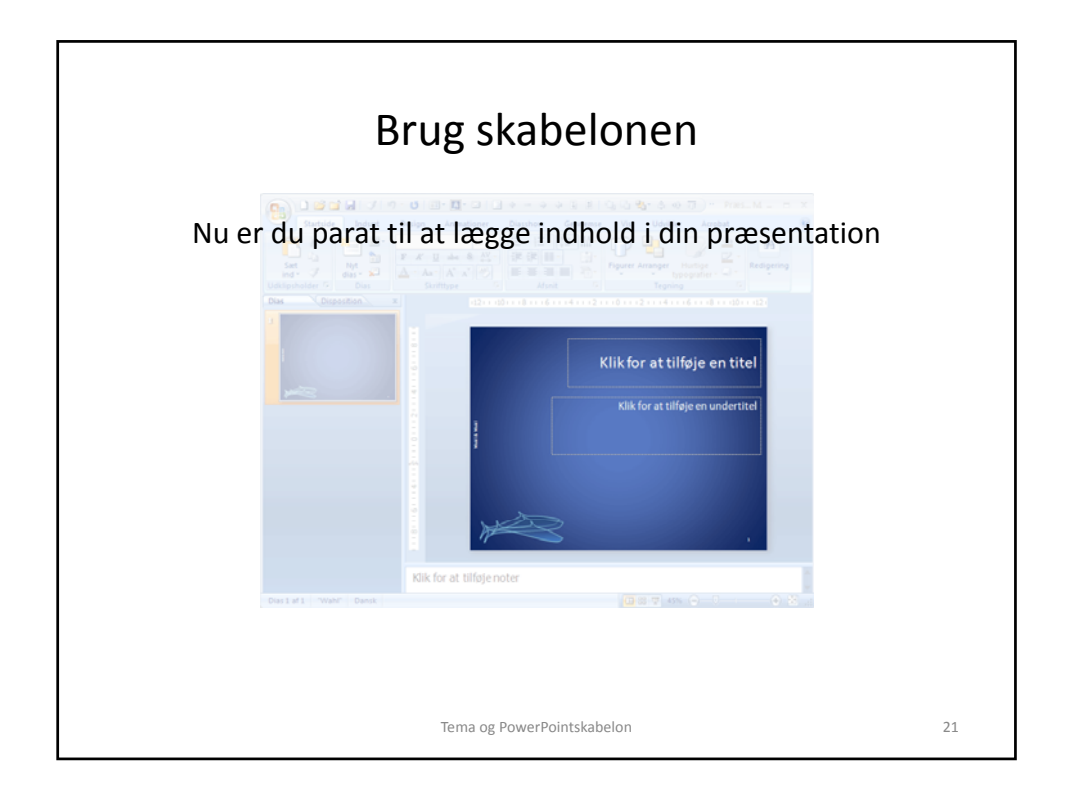

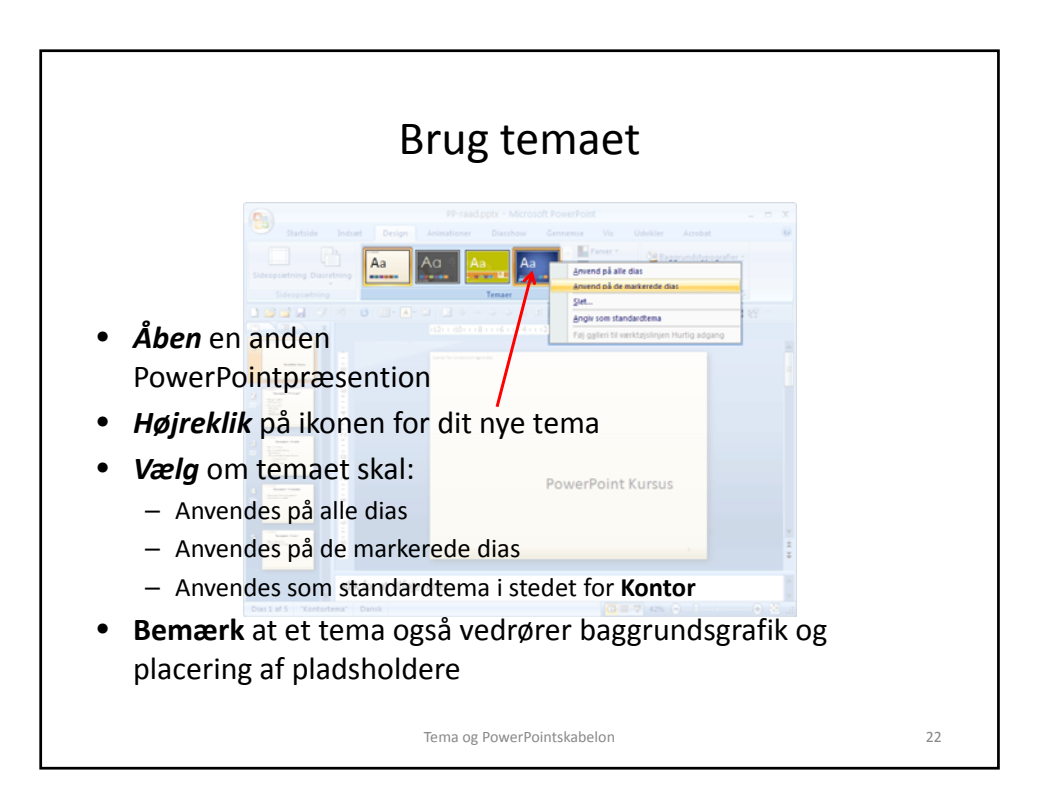